## PAASOS PARA RECUPERAR LAS CREDENCIALES DE ACCESO DE VUESTROS HIJOS EN LA PLATAFORMA EDUCAMOS CLM:

LO PRIMERO, USAD EL NAVEGADOR MICROSOFT EDGE. (lo he probado con firefox y con estre navegador no funciona. Desconozco si con CHROME u otros funciona)

Como siempre buscamos papás educamos CLM en google.

|                                          | COMUNIDAD EDUCATIVA         |                                                |
|------------------------------------------|-----------------------------|------------------------------------------------|
| FAMILIAS, ALUMNADO, DOCENTES             |                             |                                                |
|                                          |                             |                                                |
| SEGUIMIENTO EDUCATIVO                    | SECRETARÍA VIRTUAL          | ENTORNO DE APRENDIZAJE                         |
| Anterior Papás Comunicación.             | Solicitud de admisión.      | Gestión académica.                             |
| Notas, faltas de asistencia, etc.        | Matriculación, etc.         | Contenidos digitales.                          |
| Comunicación familias-docentes-alumnado. | Tramitación de solicitudes. | Clases Virtuales y herramientas colaborativas. |

Ahí pinchamos en seguimiento educativo y escribís vuestras claves de acceso a PAPÁS. (en caso de que no las recordéis, simplemente pinchad en "no recuerdo la contraseña", os pedirá vuestro DNI y que escribáis un CAPTCHA (unos números o letras aleatorios que salen). Lo completáis y al email que hayáis registrado en el colegio os llegará un enlace para cambiar la contraseña y poner la que queráis.

Una vez que ya tenemos nuestras claves de papás, accedemos a seguimiento educativo.

Y en la parte de abajo a la izquierda, pinchamos donde dice MIS DATOS

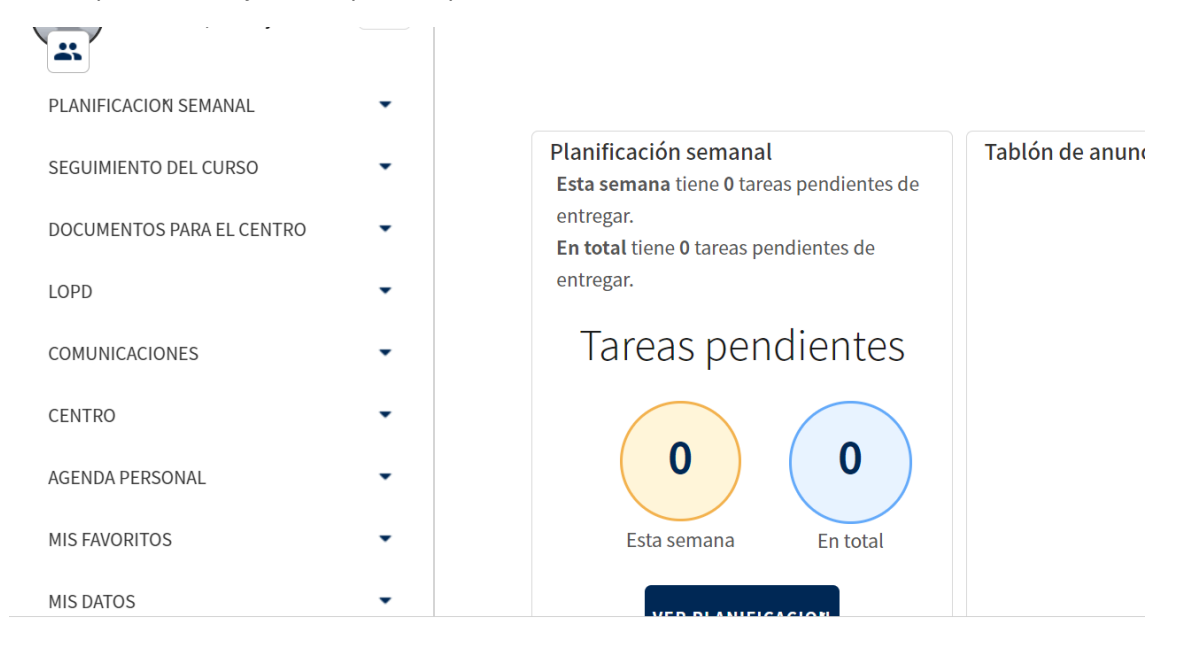

## Bajad la barra deslizadora y os aparece esto:

|                             | <b>En total</b> dene o tareas pendientes de entregar. |       |
|-----------------------------|-------------------------------------------------------|-------|
| MIS FAVORITOS               | Tareas pendientes                                     |       |
| DATOS PERSONALES            |                                                       |       |
| RECUPERACION DE CONTRASEÑAS | Esta semana En total                                  |       |
| CONFIGURACION               |                                                       | 8 🙂   |
|                             | VED DLANIFICACION                                     | ni // |

Seleccionamos RECUPERACIÓN DE CONTRASEÑAS y a la derecha elegimos el hijo del que queremos recuperar la contraseña del entorno educativo.

## Número total de registros: 3

| Fecha de nacimiento | Observaciones                                                                                  |  |
|---------------------|------------------------------------------------------------------------------------------------|--|
| 17/02/2013          | Pulse la opción Reasignar contraseña si<br>desea obtener nuevas credenciales para su<br>hijo/a |  |
| 29/09/2015          | Pulse la opción Reasignar contraseña si<br>desea obtener nuevas credenciales para su<br>hijo/a |  |
| 01/03/2009          | Pulse la opción Reasigner contraceña si<br>desea obtener nuevas c 🚯 🛟 para su<br>hijo/a        |  |

Pinchamos, esperamos unos instantes y nos salta una pantalla con un documento de texto con las claves que podemos guardar o imprimir.